# **Banner Finance Self Service**

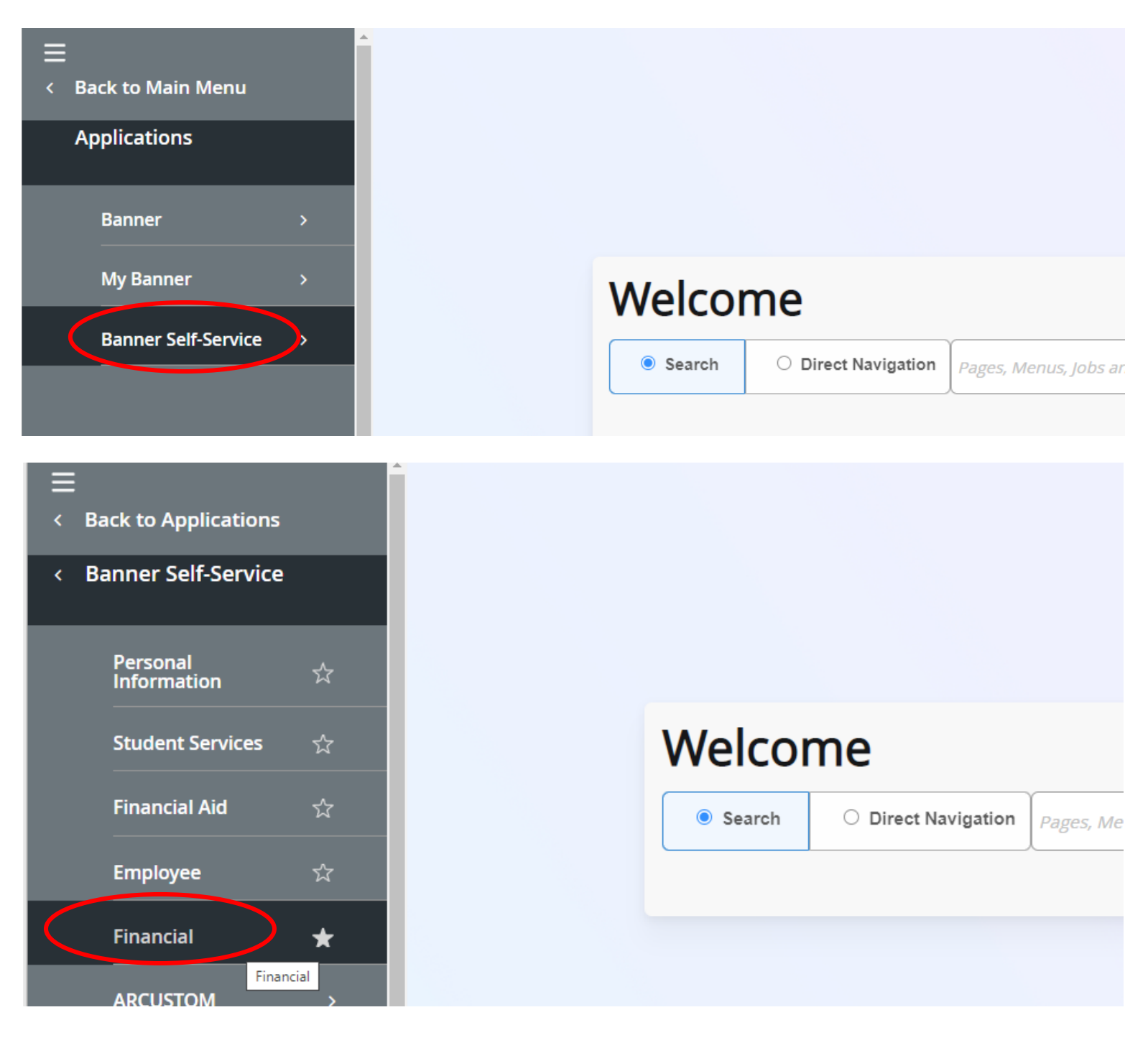

# My Finance

Hello Cindy,

Create, edit and approve transactions and view financial inform

| ~       | -   |            |
|---------|-----|------------|
| ×       | 1   | ×          |
|         | 1-1 |            |
| ~       | (¤  | <u> </u>   |
| <u></u> | ~ . | <b>_</b> • |
|         |     |            |
|         |     |            |
|         |     |            |

#### **My Finance Query**

Create, view and share budget availability, encumbrance and payroll queries.

|   |   | × |    |
|---|---|---|----|
| • |   |   | ۱. |
|   | _ | _ |    |
|   | _ | Ξ |    |
|   | Ļ |   |    |

## My Journals

Create and view draft, pending and completed journals and supporting documentation.

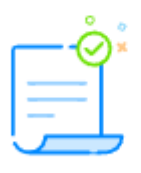

## Approve Documents

View list of documents pending approval. Approve, disapprove, or deny.

| _ |   | - 1              |
|---|---|------------------|
| - |   | - I _            |
| - |   | - 1 <sup>~</sup> |
| - | - |                  |
|   |   |                  |
| - |   |                  |

# Delete Finance Template

Delete templates for Finance Queries, Budget Development, and Purchase Orders.

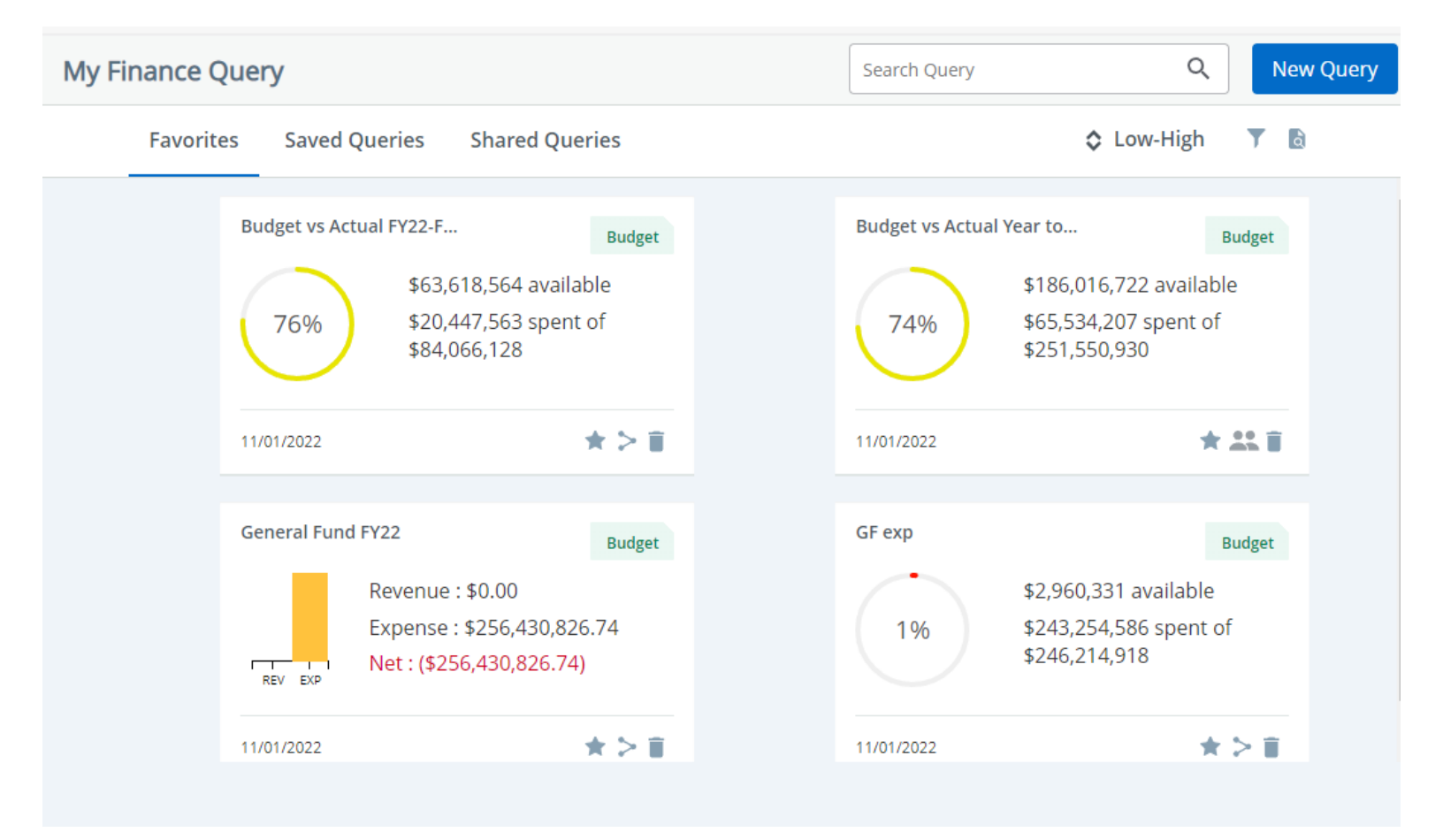

Favorites = 🖈

Saved Queries = Queries a user has saved.

Shared Queries = 👫 Share a Query by selecting >

# **Create New Query**

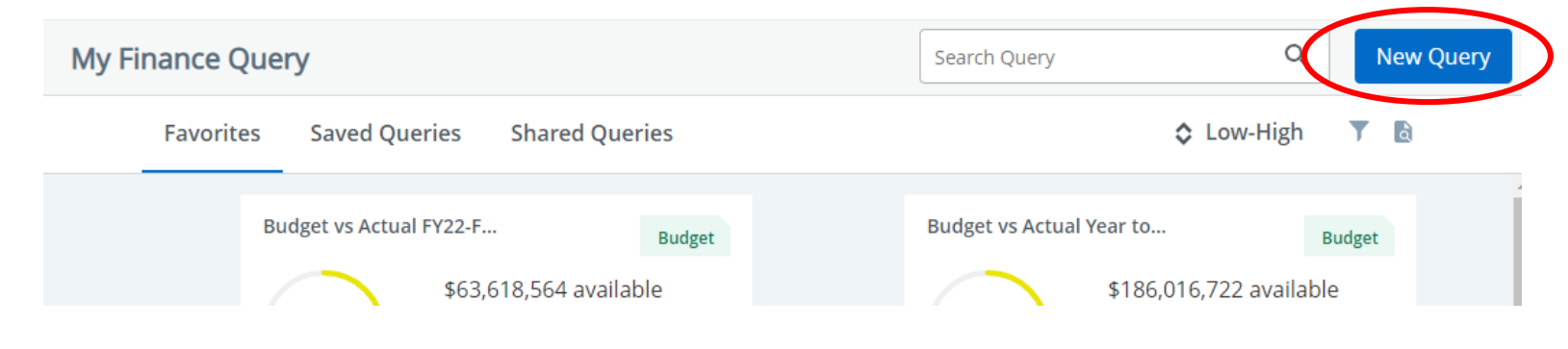

Select Query Type

| Budget Quick Query                        | ^  |
|-------------------------------------------|----|
|                                           | Q, |
| Budget Status by Account                  |    |
| Budget Status by Organizational Hierarchy |    |
| Payroll Expense Detail                    |    |
| Encumbrance Query                         |    |
| Multi Year Query                          |    |
| Budget Quick Query                        |    |

**Budget Status by Account** – query results are by accounts for a specific fund, org or index. You can drill down directly to account activity.

**Budget Status by Organizational Hierarchy** – captures all orgs under a highlevel org. This is useful for looking at an entire location, sector, or department, but can also be used for an index. Because you drill down by org it takes longer to get to transaction detail.

**Payroll Expense Detail** – queries actual payroll results by transaction.

**Encumbrance Query** – queries encumbrance activities and shows status (original commitments, encumbrance adjustments, encumbrance liquidations).

**Multi Year Query** – Works only for grants. Queries from a specific month/year to a specific month/year.

**Budget Quick Query** – queries current information, no drill down capability.

# In this example, select Budget Status By Organizational Hierarchy:

| Create New Query             |                |     |            |                          |                |    |
|------------------------------|----------------|-----|------------|--------------------------|----------------|----|
| Select Query Type            |                |     |            |                          |                |    |
| Budget Status by Organizatio | onal Hierarchy | >   |            |                          |                |    |
|                              |                |     |            |                          |                |    |
| Values                       |                |     |            |                          |                |    |
| Chart*                       |                |     | h          | ndex                     |                |    |
| C The University of Montana  | à              | × • |            | Choose Index             |                | ~  |
| Fund                         |                | (   | $\bigcirc$ | Organization *           |                |    |
| Choose Fund                  |                | ~   |            | 300000 University of Mor | ntana-Missoula | ×v |
| Account                      |                |     | P          | Program                  |                |    |
| Choose Account               |                | ~   |            | Choose Program           |                | ~  |
|                              |                |     |            |                          |                |    |
| Activity                     |                |     | _          | Location                 |                |    |
| Choose Activity              |                | ~   |            | Choose Location          |                | `  |
| Fund Type                    |                |     |            | Account Type             |                |    |
| Choose Fund Type             |                | ~   |            | Choose Account Type      |                | ~  |
| Commitment Type              |                |     |            |                          |                |    |
| All                          |                | ~   |            | Include Revenue Accour   | nts            |    |
|                              |                |     |            |                          |                |    |
| Final Very *                 |                |     |            |                          |                |    |
| Piscal Year 202              | 2              | ×v  |            | FISCAL PERIOD            | 05             | ×v |
| Comparison Fiscal            |                |     |            | Comparison               | Nees           |    |
| Year 202                     | 1              | ~ ~ |            | Fiscal Period            | None           |    |

Required items are marked \*. If you do not want a comparison, just click on the x in the comparison fiscal year and fiscal period and the value will change to None.

NOTE: BOTH THE COMPARISON FISCAL YEAR AND COMPARISON FISCAL PERIOD HAVE TO BE NONE OR YOU WILL GET AN ERROR.

| Operating Ledger     | Actual revenue or expenditure<br>activity for the year to date |
|----------------------|----------------------------------------------------------------|
| Budget Adjustment ①  | Encumbrance ①                                                  |
| Adjusted Budget ()   | Reservation ()                                                 |
| Temporary Budget (i) | Commitments ()                                                 |
| Accounted Budget ()  | ✔ Available Balance ①                                          |

SUBMIT

Hover your mouse on the 0 to see the description for each option.

Click on Submit. Drill Down on blue characters. See <u>icon function</u> on page 8.

| Budget Statu             | ıs by Organizational               | Hierarchy |   |                          |                          | New Q                       | uery     |
|--------------------------|------------------------------------|-----------|---|--------------------------|--------------------------|-----------------------------|----------|
| <b>〈</b> University of N | /ontana-Missou/a - 30000           | 0         |   |                          | • /                      | > 🖬 🕕                       | :        |
| Query Results            |                                    |           |   |                          |                          | +                           | <u>+</u> |
| Organization 🛇           | Organization 🗘<br>Title            | Health    | ٥ | FY23/PD05 Adopted Budget | FY22/PD05 Adopted Budget | FY23/PD05 Year 💠<br>to Date | F        |
| 300000                   | University of Montana-<br>Missoula | •         |   | \$0.00                   | \$0.00                   | \$0.00                      | ^        |
| 310000                   | President                          | 9         |   | \$24,247,253.47          | \$25,087,643.70          | \$9,340,436.15              |          |
| 320000                   | VP Administration &<br>Finance     | 0         |   | \$149,247,031.77         | \$122,413,602.68         | \$22,424,899.82             |          |
| 330000                   | Provost                            | 0         |   | \$292,693,723.32         | \$267,945,512.78         | \$73,947,739.70             |          |
| 340000                   | VP Student Affairs                 | 0         |   | \$0.00                   | \$0.00                   | \$0.00                      |          |
| 350000                   | VP Marketing & Brand<br>Management | 0         |   | \$0.00                   | \$0.00                   | \$0.00                      |          |
| 360000                   | VP Research & Creative             | 0         |   | \$103.207.364.96         | \$102.324.561.37         | \$22.812.683.26             | +        |
| Report Total (of al      | l records)                         |           |   | \$597,758,197.50         | \$541,268,086.31         | \$260,775,967.90            |          |

| Query Results  |                            |       |          |   |                               |                             |
|----------------|----------------------------|-------|----------|---|-------------------------------|-----------------------------|
| Organization 🗘 | Organization<br>Title      | ٥     | Health   | ٥ | FY23/PD05 Adopted Budget      | FY22/PD05 Adopted Budget    |
| 310000         | President                  |       | 0        |   | \$0.00                        | \$0.00                      |
| 311000         | resident                   |       | 9        |   | \$2,527,495.47                | \$2,438,210.70              |
| Query Results  |                            |       |          |   |                               |                             |
| Organization 🗘 | Organization<br>Title      | ٥     | Health   | ٥ | FY23/PD05<br>Adopted Budget   | FY22/PD05<br>Adopted Budget |
| 311000         | President                  |       | ø        |   | \$0.00                        | \$0.00                      |
| 31100B         | President's Operat<br>Unit | ing   | <b>A</b> |   | \$1,419,937.00                | \$1,396,435.00              |
| Query Results  |                            |       |          |   |                               |                             |
| Organization 🛇 | Organization<br>Title      | ٥     | Health   | ٥ | FY23/PD05 Adopted Budget      | FY22/PD05<br>Adopted Budget |
| 31100B         | President's Opera<br>Unit  | ating | ٢        |   | \$0.00                        | \$0.00                      |
| 311100         | President's Office         |       | <b>A</b> |   | \$884,641.00                  | \$929,630.00                |
| Query Results  |                            |       |          |   |                               |                             |
| Account Type 🗘 | Account Type<br>Title      | ٥     | Health   | ٥ | FY23/PD05<br>Adopted Budget 🗘 | FY22/PD05<br>Adopted Budget |
| 60             | Compensation &<br>Benefits |       | A        |   | \$773,623.00                  | \$834,342.00                |
| 70             | Operating and Ca           | pital | <b>A</b> |   | \$91,548.00                   | \$95,288.00                 |
| Query Results  |                            |       |          |   |                               |                             |
| Account Type 🛇 | Account Type<br>Title      | ٥     | Health   | ٥ | FY23/PD05 Adopted Budget      | FY22/PD05 Adopted Budget    |
| 71             | Other Services             |       | A        |   | \$4,900.00                    | \$2,900.00                  |

| Query Results |                   |                        |      |           |                  |         |     |                                      |                             |          | +                       | *   |
|---------------|-------------------|------------------------|------|-----------|------------------|---------|-----|--------------------------------------|-----------------------------|----------|-------------------------|-----|
| Account       | Accou             | nt Title               | ٥    | н         | lealth           | ٥       | Ado | FY23/PD05<br>pted Budget             | FY22/PD05<br>Adopted Budget | FY23/    | /PD05 Year<br>to Date 🛇 |     |
| 62102         | Consul<br>Profess | tant &<br>sional Servi | ices |           | 0                |         |     | \$1,300.00                           | \$0.0                       | 0        | \$400.00                | A   |
| 62104         | Insurar           | nce & Bond             | ls   |           | <b>A</b>         |         |     | \$0.00                               | \$0.0                       | 0        | \$223.40                | >   |
| Query Results |                   |                        |      |           |                  |         |     |                                      |                             |          |                         |     |
| Transaction [ | Date 🗘            | Activity               | Date | ٥         | Docume           | nt Code | ٥   | Vendor/Transac<br>on Description     | <sup>cti</sup> ᅌ            | Amount 🗘 | Rule Class C            | ode |
| 08/18/2022    |                   | 08/18/20               | )22  | $\langle$ | J <u>U037095</u> |         |     | Alliant Inv #20032<br>Summr Camp Ins | 213                         | \$223.40 | JE2                     |     |
|               |                   |                        |      |           |                  |         |     |                                      |                             |          |                         |     |

# Clicking on a Document Code Link will download a document with the detail for each document.

| Journal Voucher Number | JU037095   | Document Total | 446.80     | Status |
|------------------------|------------|----------------|------------|--------|
| Submission             | 0          | User ID        | UMJV       |        |
| Transaction Date       | 08/18/2022 | Activity Date  | 08/18/2022 |        |
| Public Comments        |            |                |            |        |

Accounting Distributions

| SEQ | Description                             | FY-<br>Period | Budget<br>Period | Rule<br>Class | Chart- Index- Fund- Orgn- Acct- Prog- Actv- Locn-<br>ProJ | Amount | Debit/<br>Credit | Currency | Bank<br>Code | NSF<br>Override |
|-----|-----------------------------------------|---------------|------------------|---------------|-----------------------------------------------------------|--------|------------------|----------|--------------|-----------------|
| 1   | Alliant Inv #2003213 Summr C<br>amp Ins | 23- 02        |                  | JE2           | C - MORT03 - 311001 - 328008 - 62104 - GA06               | 223.40 | с                | USD      | 99           | No              |
| 2   | Alliant Inv #2003213 Summr C<br>amp Ins | 23- 02        |                  | JE2           | C - MPR015 - 338192 - 311100 - 62104 - GA06               | 223.40 | D                | USD      | 99           | No              |
|     |                                         |               |                  |               | Total Accounting Distributions                            | 446.80 |                  |          |              |                 |

# Icon Menu

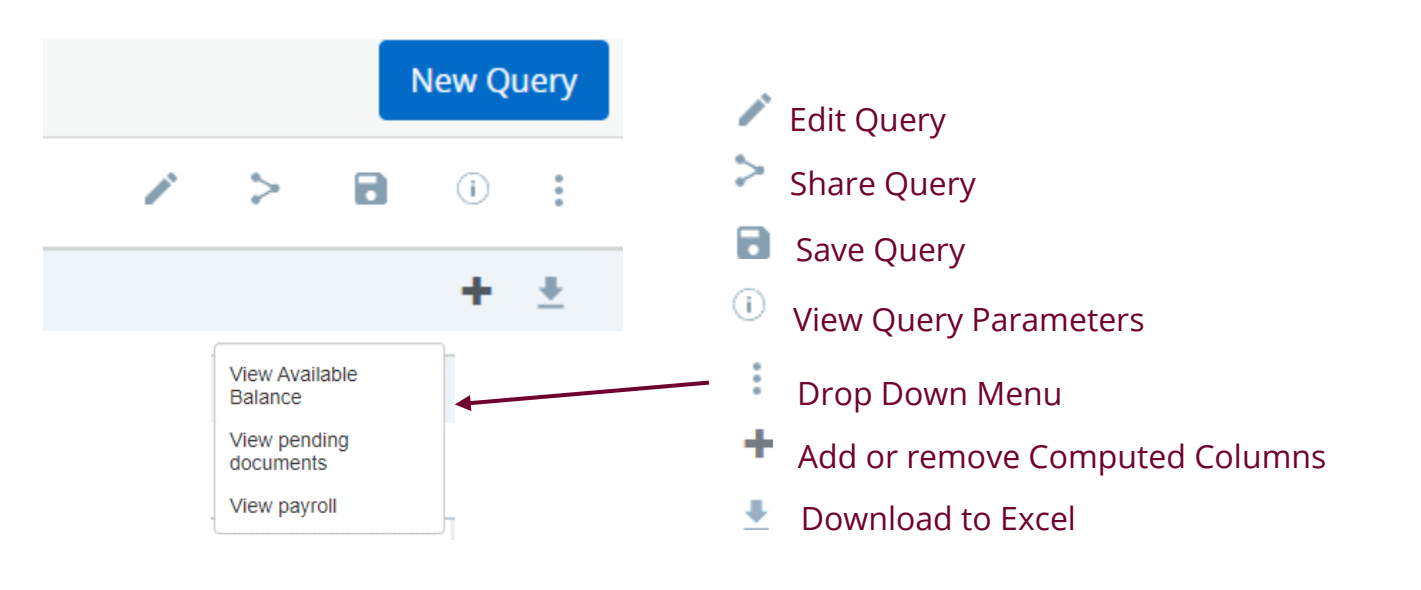

#### JOURNAL VOUCHER